## BOOKBUGER

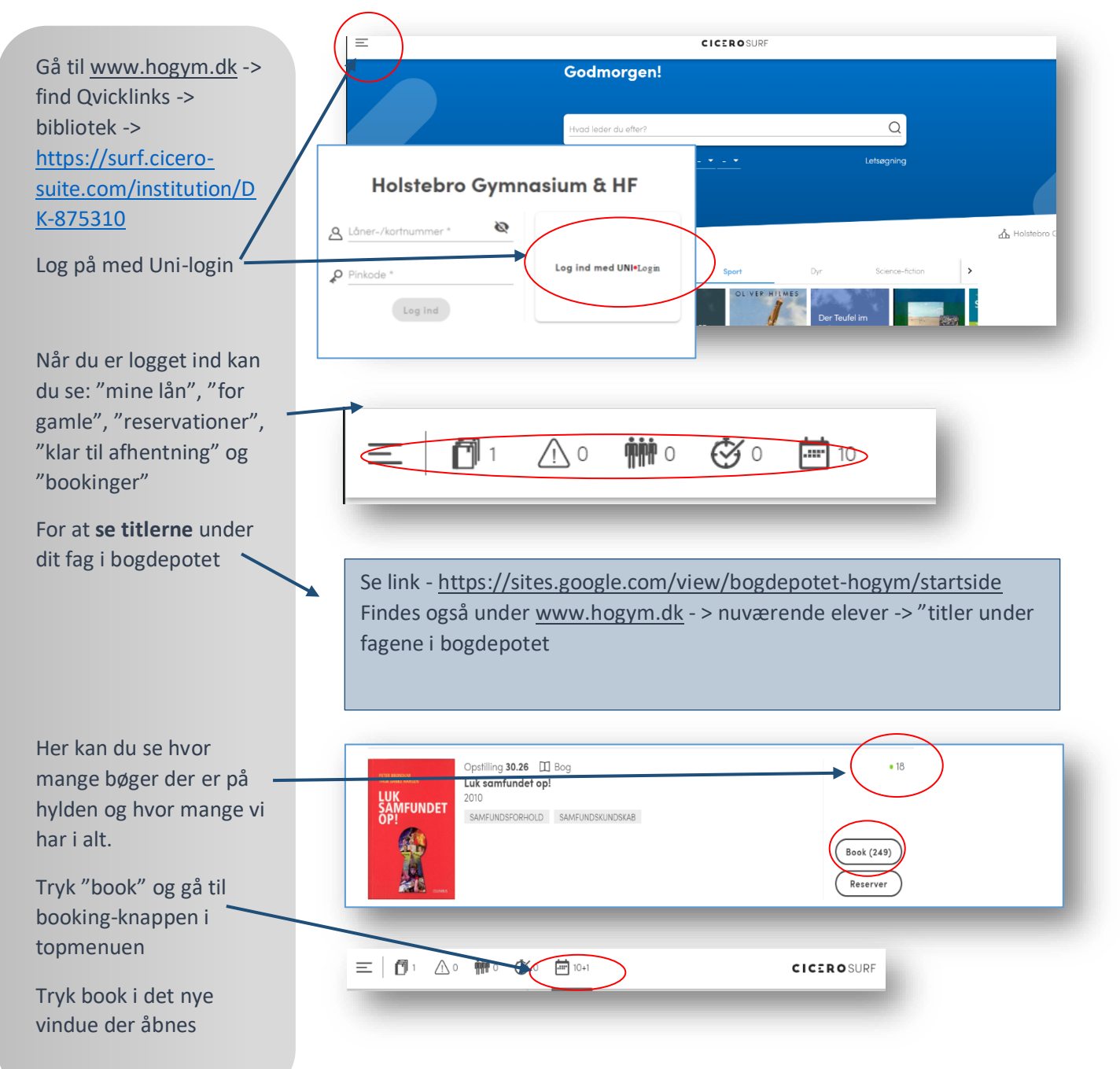

| ≡│∅¹ ∆∘ ₩∘                        | C 10-1                      | CICEROSURF                   | Q Hvad leder du efter? |
|-----------------------------------|-----------------------------|------------------------------|------------------------|
|                                   | SAMFUNDET<br>OP!<br>År 2010 | let op!                      |                        |
| <b>D</b> arket                    | 0                           | Book                         |                        |
| Lånergruppe                       | Antal materialer            | Book Ira                     | enode                  |
| Næste                             |                             |                              |                        |
| -                                 |                             |                              |                        |
|                                   |                             | Luk samfundet op!<br>År 2010 |                        |
| Book til                          | Antal mate                  | rialer                       |                        |
| Note<br>Eleverne skal først hente | bøgerne 9. maj              |                              |                        |
| Gem booking                       |                             |                              |                        |

Bookes til: Holstebro Gymnasium skal vælges

Vælg klasse (blandede hold kan ikke vælges

Antal udfyldes selv efter hvor mange der er i klassen – hvis det ønskede antal bøger ikke er hjemme kan man vælge min. 1 og skrive en besked til Solveig i notefeltet.

Ved papegøjehold undlades det at vælge klasse – men det skrives i notefeltet

**Vigtigt:** Tidspunkt for aflevering skal være rigtig, da notifikationer sendes automatisk til eleverne.

Hvis der er et bestemt ønske om at bøgerne skal udleveres et bestemt tidspunkt angives det i notefeltet

Under "Bookinger" kan du se de materialer du har bestilt til klasser, slette og rette bookinger.

Hvis du arbejder på en computer der også er tilgængelig for andre skal alle vinduer (browseren) lukkes helt for at du kan være sikker på at alle dine Uni-C sider er logget af.